## **EXERCISE 1.4: Use TeamRaiser-Specific Links and Conditionals**

## Creating a Link to the Participant Center on the Thank You page

- 1. From the **Customize Pages** step on the Process Navigator, select **Configure** next to the **Thank** You page
- 2. In the WYSIWYG type [Access your Participant Center now!] and highlight the text
- 3. Select *TeamRaiser* from the Links drop-down menu
- 4. Select **Options** next to your event
- 5. Select *Participant Center* from the Page drop-down menu

## Creating a Conditional to Display Participant Center Link on the Greeting Page

- 1. From the **Customize Pages** step on the Process Navigator, select **Configure** next to the **Greeting Page**
- 2. In the WYSIWYG type [My Participant Center] and highlight the text
- 3. Link to the Participant Center following the previous exercise. Highlight the text again and select *Has a Participant Center* from the **Conditionals** drop-down menu